Setting up a new email account on Outlook for Mac

- 1) Open Outlook
- 2) Click the Outlook menu and choose preferences

| Outlook  | File   | Edit  | Vi |
|----------|--------|-------|----|
| About O  | utlook |       |    |
| Proforor | 000    | 96    |    |
| Fielelel | 1005   |       |    |
| Work Of  | fline  |       |    |
| Turn Off | Remi   | nders |    |
|          |        |       |    |
| Services | 6      |       |    |
| Hide Ou  | tlook  | ж     | н  |
| Hide Oth | ners   | ΖЖ    | н  |
| Show Al  | I      |       |    |
|          |        |       |    |

3) Click "accounts"

|                 |           | Outlook Pret              | ferences   |       |             |
|-----------------|-----------|---------------------------|------------|-------|-------------|
| Snow All        |           |                           |            |       |             |
| Personal Settin | gs        |                           |            |       |             |
|                 | 2=        | ٢                         |            | A     | АВ          |
| General         | Accounts  | Notifications &<br>Sounds | Categories | Fonts | AutoCorrect |
| Email           |           |                           |            |       |             |
| Ŕ               | <b>_</b>  | 200                       | <b>4</b>   |       |             |
| Reading         | Composing | Signatures                | Rules      | Junk  |             |
| Other           |           |                           |            |       |             |
|                 | 2=        |                           |            |       |             |
| Calendar        | Contacts  | Security & Privacy        |            |       |             |
|                 |           |                           |            |       |             |

4) Click the + sign bottom left and choose "Other Email"

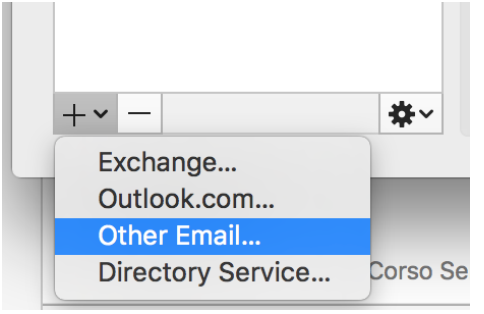

5) Complete the form as shown, click add account

| E-mail address:  | emailaddress@yourdomain.com      |       |  |
|------------------|----------------------------------|-------|--|
| Password:        | ••••                             |       |  |
|                  | Configure automatically          |       |  |
|                  |                                  |       |  |
| User name:       | emailaddress@yourdomain.com      |       |  |
| Type:            | IMAP                             |       |  |
| Incoming server: | newmail.pil.net                  | : 143 |  |
|                  | Override default port            |       |  |
|                  | Use SSL to connect (recommended) |       |  |
| Outgoing server: | newmail.pil.net                  | : 587 |  |
|                  | 🗹 Override default port          |       |  |
|                  | Use SSL to connect (recommended) |       |  |